Windows オペレーティングシステム用 Symantec Endpoint Protection のアンインストール手順例

作成日:2016-02-17

## ※ アンインストールの作業は利用者自身の責任で行ってください。 ※

1 コントロールパネルを開く。

<参考>

コントロール パネルの操作

http://windows.microsoft.com/ja-jp/windows7/working-with-control-panel

コントロール パネルの場所

http://windows.microsoft.com/ja-jp/windows-8/where-is-control-panel

Windows でコントロール パネルを開く

http://windows.microsoft.com/ja-jp/windows-10/open-control-panel-in-windows

2 [プログラム]をクリックする。

| 🖭 コントロール パネル                                                                            | - 🗆 X                                                                  |
|-----------------------------------------------------------------------------------------|------------------------------------------------------------------------|
| ← → ∽ ↑ 🖾 > コントロール パネル >                                                                | ✓ 3 コントロール パネルの検索                                                      |
| コンピューターの設定を調整します                                                                        | 表示方法: カテゴリ 🔻                                                           |
| <b>システムとセキュリティ</b> コンピューターの状態を確認 ファイル履歴でファイルのバックアップコピーを保存 バックアップと復元(Windows 7) 問題ののでしい知 | ユーザー アカウント<br>● アカウントの種類の変更<br>デスクトップのカスタマイズ                           |
| 同題の発見と解決<br>ネットワークとインターネット<br>ネットワークの状態とタスクの表示<br>ホームグループと共有に関するオプションの選択                | デーマの変更<br>画面の解像度の調整           時計、言語、および地域<br>言語の追加           コムナニナロの変更 |
| ハードウェアとサウンド<br>デバイスとプリンターの表示<br>デバイスの追加                                                 | C) フラスの変更       日付、時刻、または数値の形式の変更       コンピューターの簡単操作       設定の提案の表示    |
| プログランムトール<br>プログランカアンインストール                                                             | → 視覚ティスフレイの最適化                                                         |

3 [プログラムと機能]をクリックする。

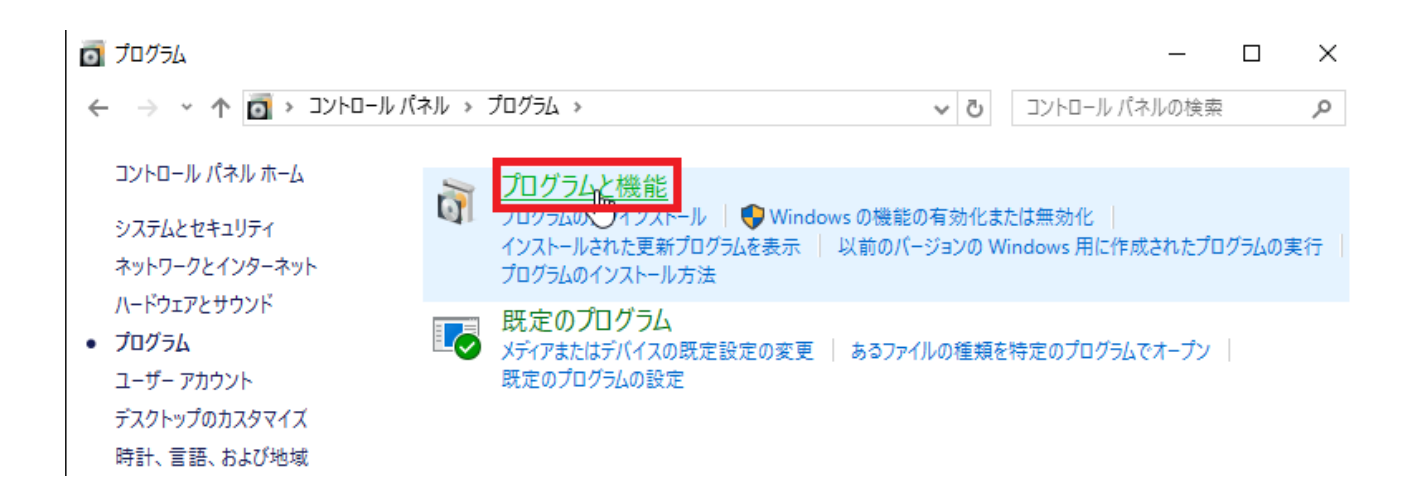

4 [Symantec Endpoint Protection]をクリックする。

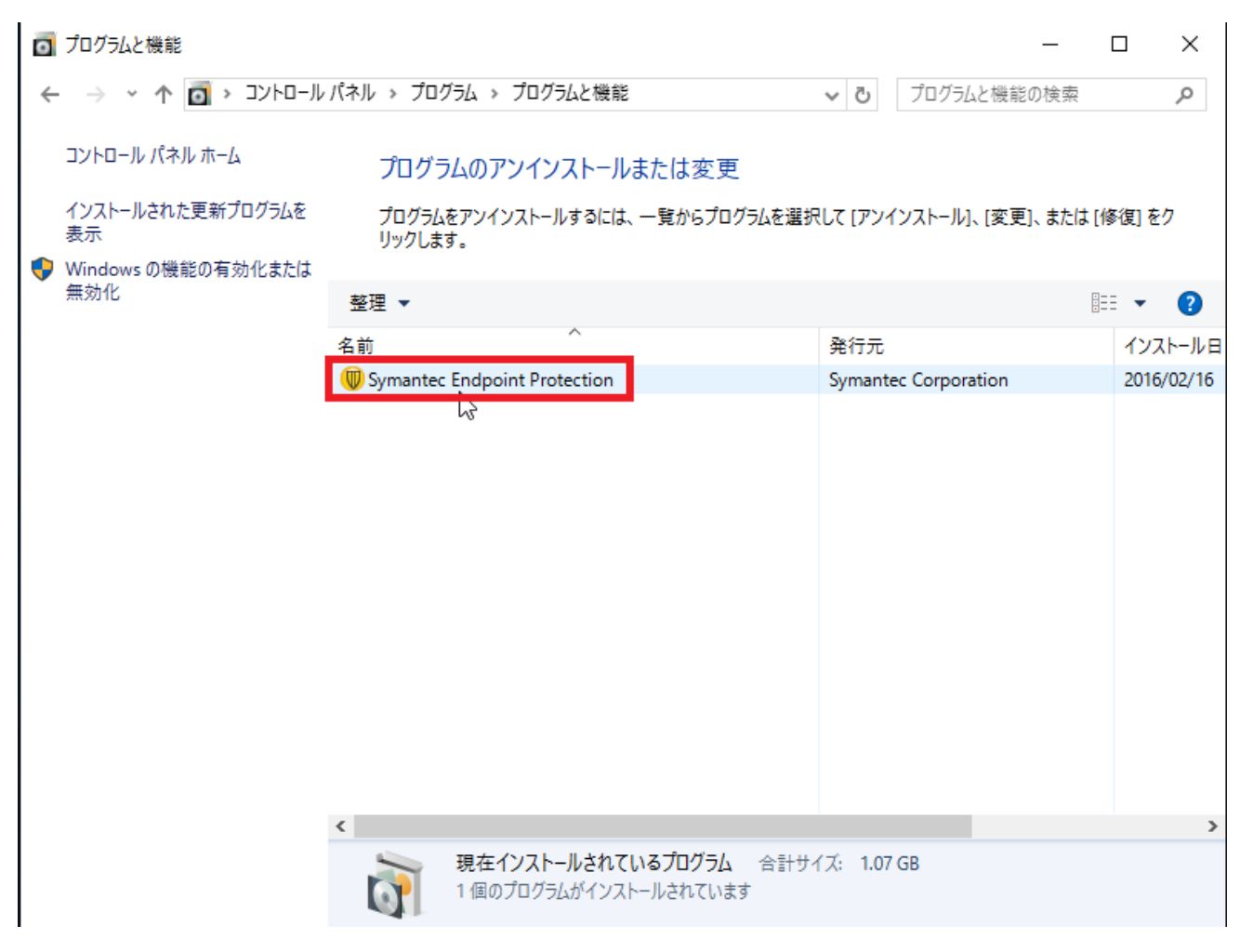

Windows オペレーティングシステム用 Symantec Endpoint Protection のアンインストール手順例

5 [削除]または[アンインストール]をクリックする。1

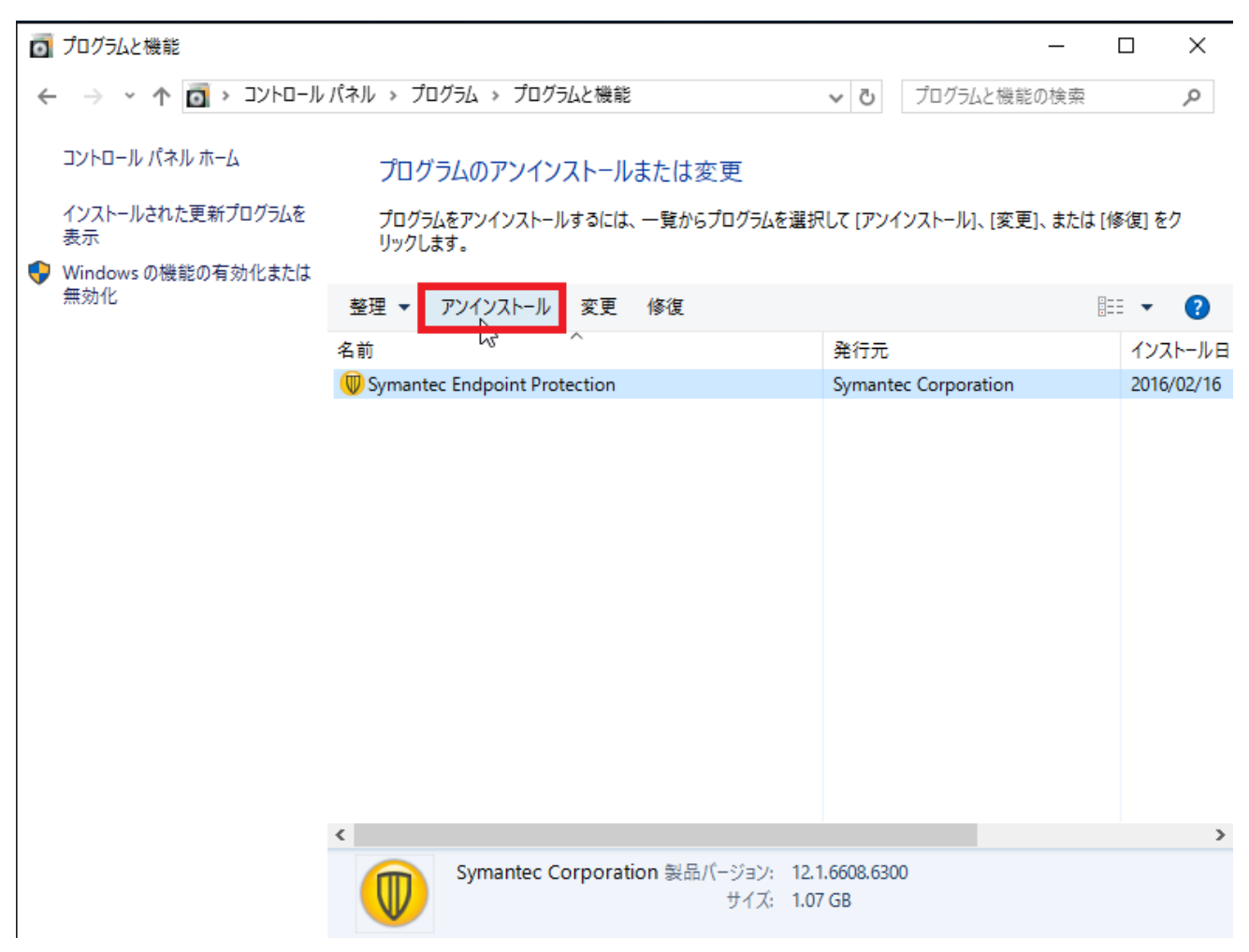

6 「Symantec Endpoint Protection をアンインストールしますか?」と表示された場合、[はい]をク リックする。

1

<参考>

プログラムをアンインストールまたは変更する

http://windows.microsoft.com/ja-jp/windows/uninstall-change-program#uninstall-change-program=windows-vista

プログラムをアンインストールまたは変更する <u>http://windows.microsoft.com/ja-jp/windows/uninstall-change-program#uninstall-change-program=</u> <u>windows-7</u>

プログラムをアンインストール、変更、または修復する <u>http://windows.microsoft.com/ja-jp/windows-8/uninstall-change-program</u>

プログラムを修復または削除する http://windows.microsoft.com/ja-jp/windows-10/repair-or-remove-programs#v1h=tab02

Windows オペレーティングシステム用 Symantec Endpoint Protection のアンインストール手順例

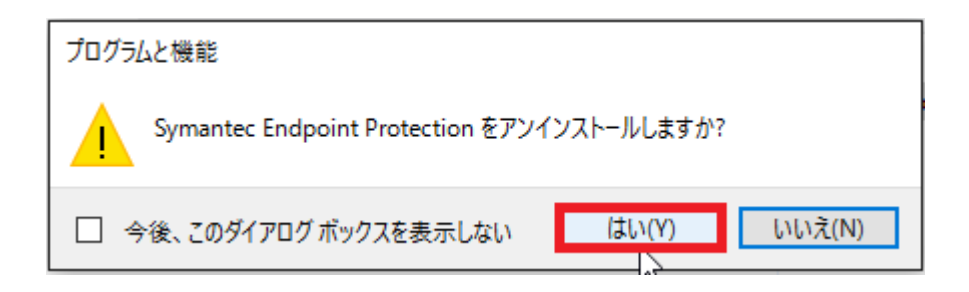

7 「ユーザーアカウント制御」と表示された場合、[はい]をクリックする。

| יליד – שאי ב 📢                                                            | ウント制御 | × |
|---------------------------------------------------------------------------|-------|---|
| ? このアプリが PC のソフトウェアを更新することを許可しますか?                                        |       |   |
| プログラム名:<br>確認済みの発行元: Symantec Corporation<br>ファイルの入手先: このコンピューター上のハードドライブ |       |   |
| ◇ 詳細を表示する(D) はい(Y) いいえ(N)                                                 |       |   |
| <u>これらの通知を表示するタイミングを変更する</u>                                              |       |   |

8 「Symantec Endpoint Protection に対する設定変更を有効にするには、システムを再起動する必要があります。すぐに再起動する場合は[はい]を、後で手動で再起動する場合は[いいえ]をクリックしてください。」と表示された場合、[はい]をクリックする。

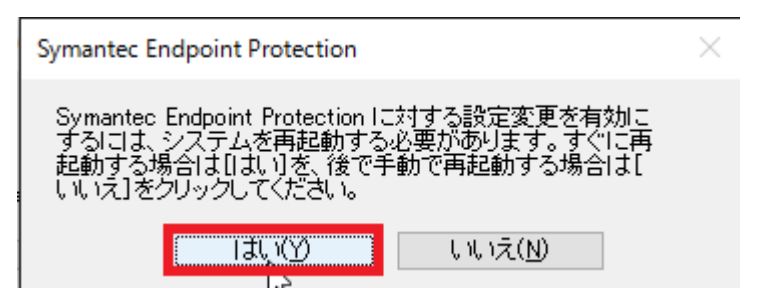